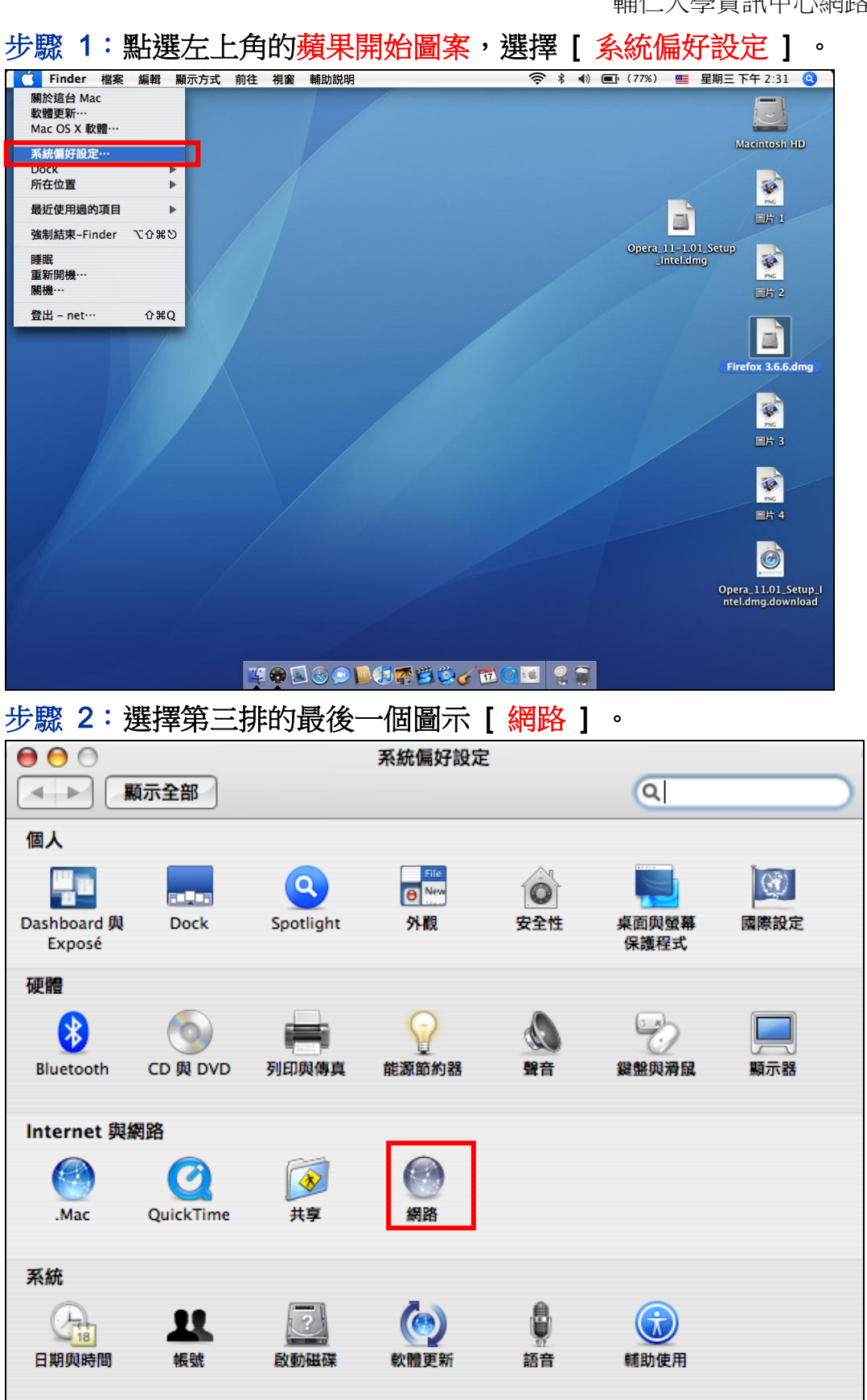

在 Apple 中設定網頁代理伺服器 (Proxy)

輔仁大學資訊中心網路組

|                | 網路                     |      |
|----------------|------------------------|------|
| ▲▶             | Q                      |      |
| 所在位            | 置:自動                   |      |
| 顯              | 示 ✓ 網路狀態               |      |
|                | 內置數據機                  |      |
| e AirPort      | Diveteeth<br>內建乙太網路    | et • |
| 內建乙太網路         | 内建 FireWire<br>AirPort |      |
|                | 網路傳輸埠配置                |      |
| ● 內置數據機        | "內置數據機"尚未設定。           |      |
|                |                        |      |
|                |                        |      |
|                |                        |      |
|                |                        |      |
|                | 設定… 中斷連接…              | ?    |
| 0              |                        |      |
| 10 按鎖頭一下防止進一步更 | 改。 協助我… (協助我…)         | 立即套用 |

步驟 3:在[顯示]的欄位選擇[內建乙太網路]。

步驟 4: 請點選 [代理伺服器], 勾選 [自動代理伺服器設定],

在代理伺服器設定檔之 URL 欄位中輸入

| http://proxy.fju.edu.tw/fju.pac                                                                                                    |                                                                                    |                                                                                                    |                          |  |  |
|----------------------------------------------------------------------------------------------------|------------------------------------------------------------------------------------|----------------------------------------------------------------------------------------------------|--------------------------|--|--|
| 00                                                                                                    | 網路                                                                                 |                                                                                                    |                          |  |  |
| ▲▶ 顯示全部                                                                                                    |                                                                                    | Q                                                                                                    |                          |  |  |
| <ul> <li>所在位置:</li> <li>顯示:</li> <li>TCP/IP PPP</li> <li>設定代理伺服器:</li> <li>講選擇要設定的代理伺服器:</li> <li>講選擇要設定的代理伺服器</li> <li>書流代理伺服器(RTSP)</li> <li>SOCKS 代理伺服器</li> <li>Gopher 代理伺服器</li> <li>Gopher 代理伺服器</li> <li>重動代理伺服器設定</li> <li>排除簡單的主機名稱</li> <li>忽略這些主機與網域的代理伺服</li> </ul> | Digital Home<br>内建乙太網路<br>E AppleTalk 代<br>手動<br>代理何<br>URL:<br>如果您<br>設定檔<br>器設定: | :         :         :         :         :         :         :         :         :         :         :         :         :         :         :         :         :         :         :         :         :         :         :         :         :         :         :         :         :         :         :         :         :         :         :         :         :         :         :         :         :         :         :         :         :         :         :         :         :         :         :         :         :         :         :         : <t< th=""><th>fju.pz<br/><br/>i何服器<br/>j。</th></t<> | fju.pz<br><br>i何服器<br>j。 |  |  |
|                                                                                                    | ☑ 使用 FTP 被動模式                                                                      | (PASV)                                                                                                    | ?                        |  |  |
| 间 按鎖頭一下防止進一步更改。                                                                                                    |                                                                                    | 協助我… 立                                                                                                    | 即套用                      |  |  |